## Log into Apple ID Account to disable Apple Pay on your lost/stolen device

1.Log into your Apple ID https://appleid.apple.com/#!&page=signin

|                                                                                                    | COUNTRY / REGION<br>United States                                                                                                    |
|----------------------------------------------------------------------------------------------------|----------------------------------------------------------------------------------------------------|
| Security                                                                                                    | PASSWORD TRUSTED PHONE NUMBERS Edit<br>Change Password<br>TWO-FACTOR AUTHENTICATION APP-SPECIFIC PASSWORDS<br>On Generate Password                                  |
| Devices                                                                                                    | You are signed in to the devices below. Learn more >                                                                                                    |
| Family Sharing                                                                                                    | To manage your Family Sharing, go to ICloud settings on your IOS device or System<br>Preferences on your Mac. Learn more ><br>JS<br>Jacqueline Sorrels<br>Organizer |
| 2. Locate your device with<br>Apple Pay enabled, click<br>or tap "Remove"                                            | Devices<br>You are signed in to the devices below. Learn more >                                                                                                    |
| 3. Confirm. You will be able<br>to add your card back into<br>the Wallet on your Apple<br>device once you are ready. | 25 You are signed in to the devices below. Learn more ><br>I I I I I I I I I I I I I I I I I I I                                                                    |